## **Pitney Bowes**

## SendPro Enterprise Mailing System

Instructions on how to reprint label or void shipment or track a package in Pitney Bowes:

- Open Pitney Bowes.
- Enter your username or email and password, then click sign in.
- SendPro Enterprise page will appear.
- Click My Apps.
- Click View App.
- The SendPro Enterprise search for package page will appear.
- Click search for shipment details.
- A list of shipments will appear, starting with the current date.
- Click on the shipment of your choice.
- You have 30 days from the date created to reprint documents or reprint label or void shipment or void package. You can also track a package.
- Close window when done.

For more information about Pitney Bowes SendPro Enterprise, submit a ticket available on the Business Services website: <u>https://extadmin.ifas.ufl.edu/business-services/submit-a-ticket/</u>. When completing the form, you will enter your UFID, select Extension or 4-H, and then select the appropriate fields from the dropdown menus. There is also an option to provide additional comments and to attach files.

Contact Information Below: Karrie Patrick Ph: 352-273-3430 or Email: <u>k.patrick@ufl.edu</u> Keith Gouin Ph: 352-273-3599 or Email: <u>keithg@ufl.edu</u> *Pitney Bowes – Customer Service Ph: 800-888-0286* 

> Saved Under: OneDrive/Documents/Pitney Bowes Updated: 3/2/2022 By: T. Deas